## HOW TO SET UP A PAYMENT PLAN:

• Go to missouriwestern.edu and click Goldlink at the very bottom under quick links.

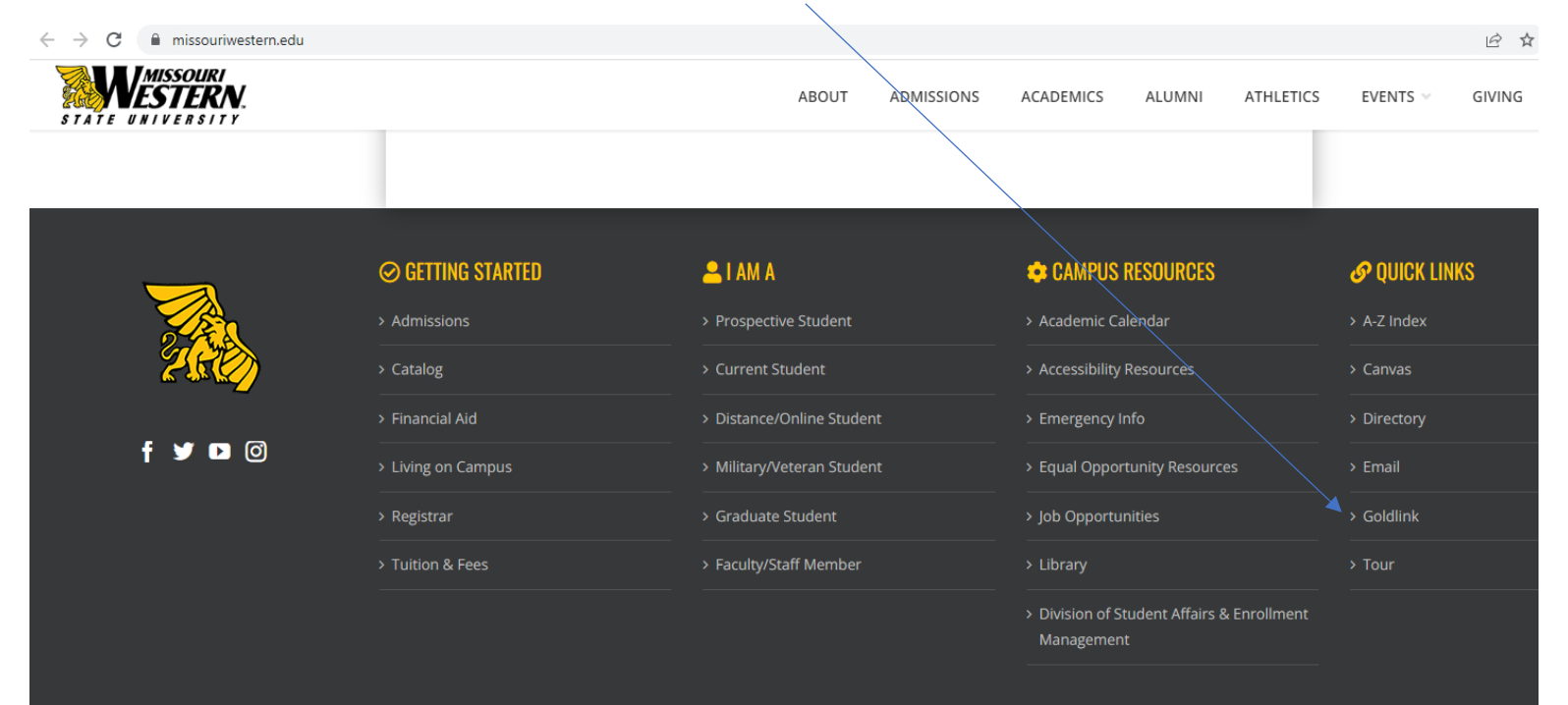

• Log in to your Goldlink Account.

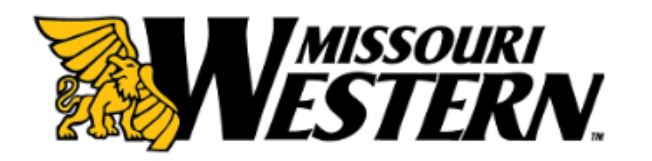

| Username | ]                    |
|----------|----------------------|
|          | > Forgot My Password |
| Password | > Change Password    |
|          | Activate account     |
|          | ,                    |
| Login    |                      |

Having problems logging in? Contact the Help Desk at (816) 271-4555.  Look for the "Paying for College" card and select "<u>Student Bill Inquiry, Payment</u> Options, and Print Your Official 1098T"

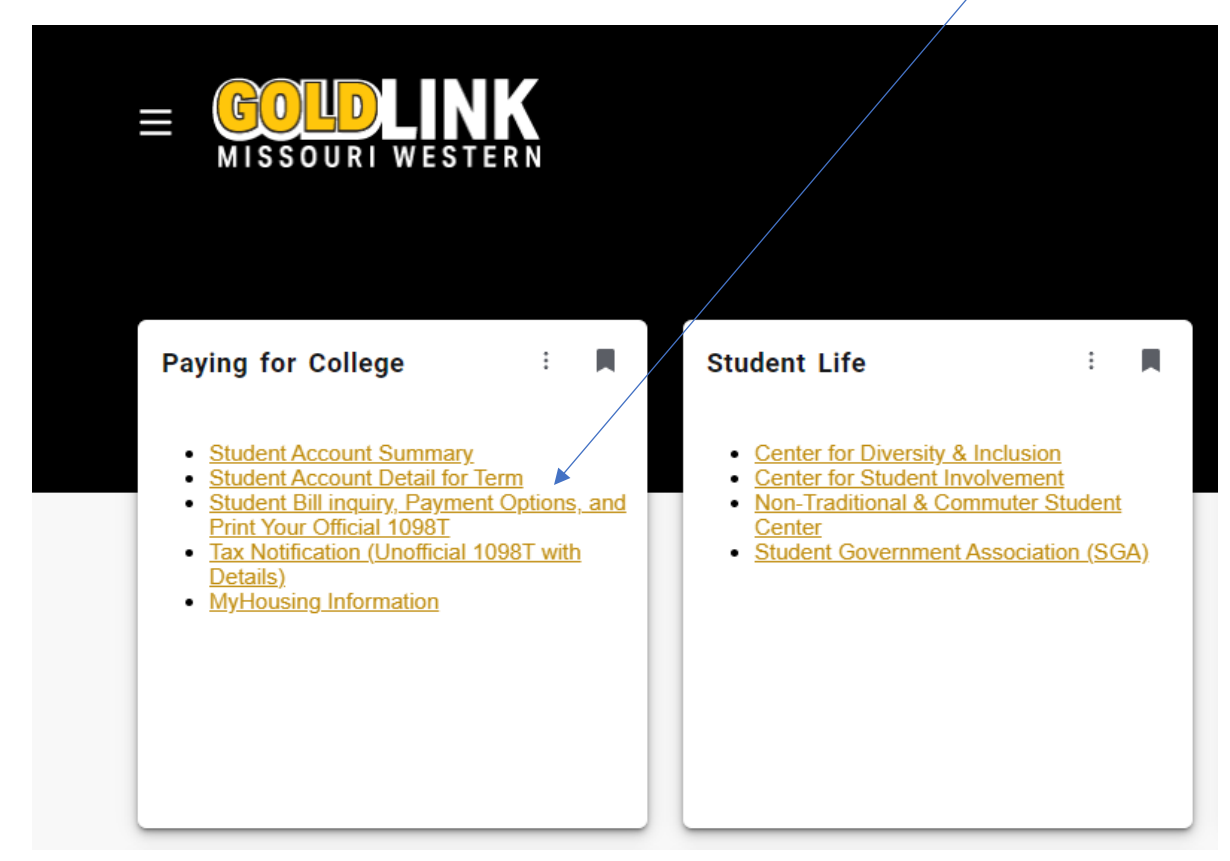

• Select "I Agree"

| ellucian.                                                                                            |                                                                                                    |
|----------------------------------------------------------------------------------------------------|----------------------------------------------------------------------------------------------------|
| Personal Information Student Records Student Account Institutional Research WebTailor A              | ministration                                                                                       |
| Search Go                                                                                            | BMENU.P_ARMNU SITE MAP HELF                                                                        |
| Make Payments<br>By clicking below, you agree to leave Missouri Western State University Web site. Y | u will be redirected to the secure site https://epay.missouriwestern.edu/C21061_tsa/web/index.jsp. |

RELEASE: 1.0.0

I Agree

© 2022 Ellucian Company L.P. and its affiliates.

• Select "Enroll in Payment Plan"

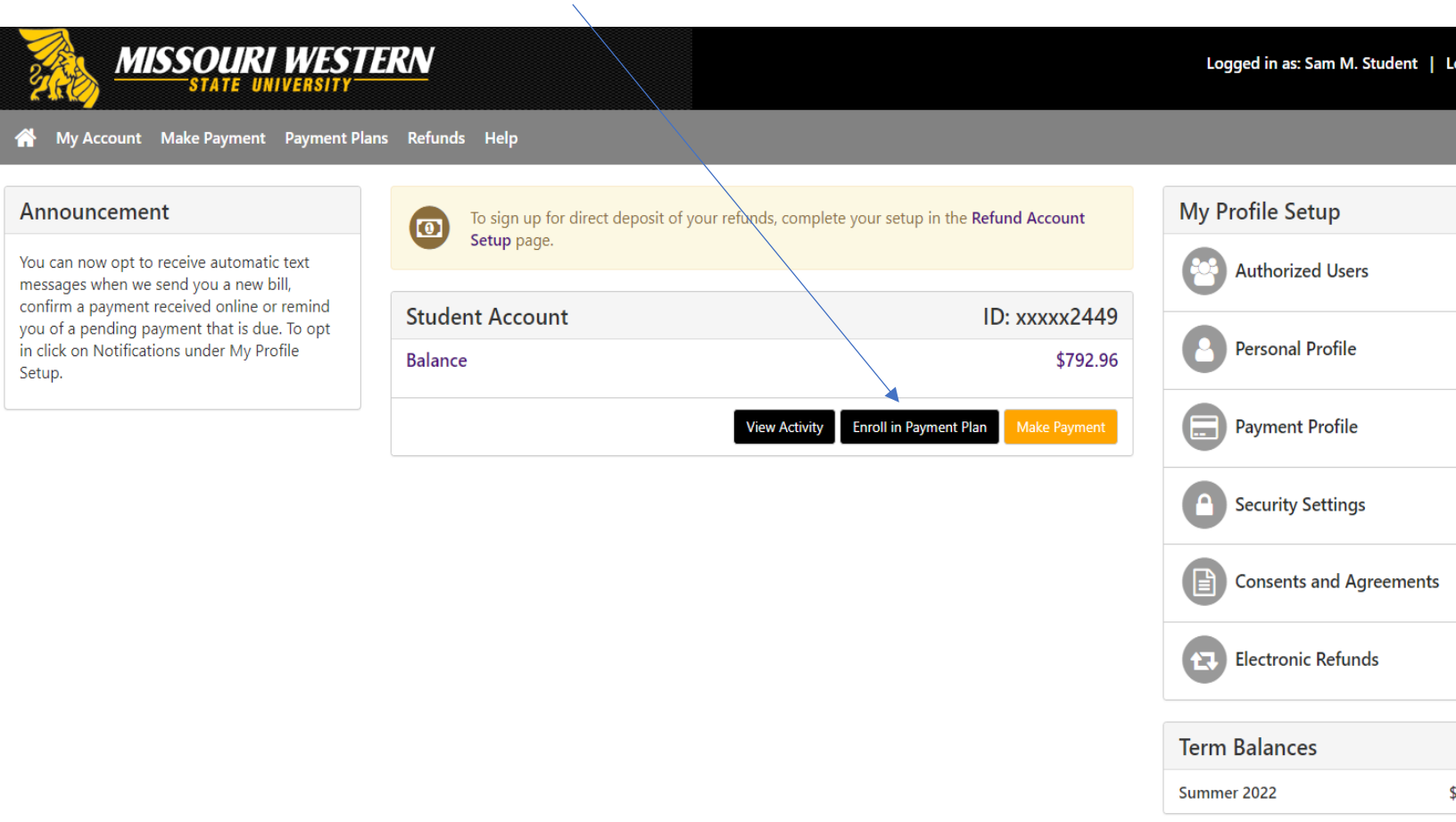

- Click the "Select Term" drop down and select the current term you are wanting to set your payment plan for.
- Then click "Select" next to the payment plan.

| Payment Plan Enrollment |             |                              |              |           |  |  |  |
|-------------------------|-------------|------------------------------|--------------|-----------|--|--|--|
| Sel                     | ect         | Schee                        | lule         | Agreement |  |  |  |
| Select Term             | Summer 2022 | <ul> <li>✓ Select</li> </ul> |              |           |  |  |  |
| Plan Name               |             | Setup Fee                    | Installments | Action    |  |  |  |
| Summer 2022             |             | \$50.00                      | 3            | Details   |  |  |  |

• This will then bring up the Plan Description page where you can see your Eligible Charges/Credits, Payment Schedule and select whether or not you want to set up Automatic Payments for the payment plan.

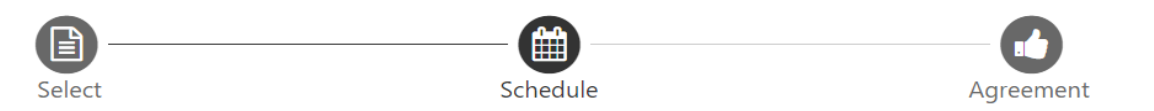

| activity that is more recent than any bill<br>to your account. | ing statement you might have  | received. In the Accou | <b>int Activity page</b> , you c                                                                                   | can review all recent c | harges and credits        |  |  |
|----------------------------------------------------------------|-------------------------------|------------------------|----------------------------------------------------------------------------------------------------|-------------------------|---------------------------|--|--|
| Plan Description                                               |                               |                        |                                                                                                    |                         |                           |  |  |
| Summer 2022 Payment Plan                                       |                               |                        |                                                                                                    |                         |                           |  |  |
| Eligible Charges and Credits                                   |                               |                        | Payment Schedu                                                                                                    | ıle                     |                           |  |  |
| Description                                                    | Charges(\$)                   | Credits(\$)            | The payment plan schedule provided below only include<br>charges and credits that are eligible for the payment pla |                         |                           |  |  |
| Tuition and Fee                                                | 792.96                        |                        | Any additional amounts owed as reflected below will<br>to paid separately. You may make a payment toward           |                         |                           |  |  |
| Payment plan setup fee                                         | 50.00                         |                        | amount not includ                                                                                                  | ed in the plan after er | ter enrolling in the plan |  |  |
|                                                                | Ва                            | alance: 842.96         | You owe an addition                                                                                                | onal <b>\$0.00</b>      |                           |  |  |
|                                                                |                               |                        | Description                                                                                                    | Due Date                | Amount(\$                 |  |  |
|                                                                |                               |                        | Installment 1                                                                                                    | 5/20/22                 | 280.9                     |  |  |
|                                                                |                               |                        | Installment 2                                                                                                    | 6/20/22                 | 280.9                     |  |  |
|                                                                |                               |                        | Installment 3                                                                                                    | 7/20/22                 | 280.9                     |  |  |
|                                                                |                               | Total of ins           |                                                                                                    |                         | allments: 842.9           |  |  |
| Set up Automatic Payments                                      |                               |                        |                                                                                                    |                         |                           |  |  |
| Would you like to set up payments to b                         | e made automatically on the d | ates shown above?      |                                                                                                    |                         |                           |  |  |
| ○ Yes, I want to set up my payments. Le                        | et me choose the payment met  | hod that will automat  | ically be used to make a                                                                                           | a payment on each du    | ue date.                  |  |  |
| $\bigcirc$ No, I don't want to set up payments.                | I will come back and make eac | h payment on or befo   | ore the due date.                                                                                                  |                         |                           |  |  |
|                                                                |                               |                        |                                                                                                    |                         |                           |  |  |

• After carefully reviewing this page and selecting yes or no on the automatic payments please select "**Continue**."

• You must then read through the full agreement carefully. You can also Print the Plan Amount and Print out the Agreement on this page.

| Payment Plan Agreement                                                                                                    |                                                                                             |              |  |  |  |  |  |
|----------------------------------------------------------------------------------------------------|---------------------------------------------------------------------------------------------|--------------|--|--|--|--|--|
| You must scroll through the full agreement and select "I agree" to continue.                                                                                                    |                                                                                             |              |  |  |  |  |  |
| Please read the following ag                                                                                                    | reement carefully before you continue.                                                      | Â            |  |  |  |  |  |
| Annual Percentage Rate                                                                                                    | The cost of your credit as a yearly rate.                                                   | 0.00%        |  |  |  |  |  |
| Finance Charge                                                                                                    | The dollar amount the credit will cost you, including all fees.                             | \$50.00      |  |  |  |  |  |
| Amount Financed                                                                                                    | The amount of credit provided to you or on your behalf.                                     | \$842.96     |  |  |  |  |  |
| Total of Payments                                                                                                    | The amount you will have paid after you have made all payments as scheduled.                | \$892.96     |  |  |  |  |  |
| You have the right to receive printable version of this item                                                                                                    | e at this time an itemization of the Amount Financed. Select Print Plan Amounts<br>ization. | below for a  |  |  |  |  |  |
| If you pay your plan off early finance charge.                                                                                                    | r, you will not have to pay a penalty and you will not be entitled to a refund of           | part of the  |  |  |  |  |  |
| I, <b>Sam M. Student</b> , hereby agree to pay the balance deferred as stated in this agreement in 3 installment payments on<br>or before the due date specified for each installment. I understand that <b>INSTALLMENT AMOUNTS MAY CHANGE</b> over<br>time to account for any new charges, payments, or financial aid adjustments. I also agree to pay the payment plan setup<br>fee of \$50.00.<br>I also understand that failure to meet the terms of this agreement may entitle <b>Missouri Western State University</b> to (1)<br>declare the full balance plus late fees immediately due and payable by law, (2) refuse subsequent registration for any<br>classes and/or drop current classes, (3) deny future enrollment in any payment plan, and (4) withhold grades, diplomas,<br>or transcripts from being released until the unpaid balance, as well as all attorney fees, legal expenses, and other<br>collection costs are paid in full. |                                                                                             |              |  |  |  |  |  |
| Installment 1 in the amount                                                                                                    | of \$280.99 due on 5/20/22                                                                  |              |  |  |  |  |  |
| Installment 2 in the amount                                                                                                    | of \$280.99 due on 6/20/22                                                                  |              |  |  |  |  |  |
| This agreement is dated 05/                                                                                                    | 12/2022 15:17:26 PM CDT.                                                                    |              |  |  |  |  |  |
| For fraud detection purpose                                                                                                    | s, your internet address has been logged:                                                   |              |  |  |  |  |  |
| 150.200.33.168 at 05/12/202                                                                                                    | 2 15:17:26 PM CDT                                                                           |              |  |  |  |  |  |
| Any false information entered hereon constitutes as fraud and subjects the party entering same to felony prosecution under both Federal and State laws of the United States. Violators will be prosecuted to the fullest extent of the law.                                                                                                    |                                                                                             |              |  |  |  |  |  |
| To revoke this authorization                                                                                                    | agreement you must contact businessoffice@missouriwestern.edu.                              |              |  |  |  |  |  |
| Print and retain a copy of th                                                                                                    | is agreement.                                                                               |              |  |  |  |  |  |
| Please check the box below                                                                                                    | to agree to the terms and continue.                                                         |              |  |  |  |  |  |
| □ I agree to the terms and                                                                                                    | d conditions.                                                                               |              |  |  |  |  |  |
|                                                                                                    | Print Plan Amounts Print Agreement Back Can                                                 | cel Continue |  |  |  |  |  |
|                                                                                                    |                                                                                             |              |  |  |  |  |  |

• Select "I agree to the terms and conditions" and click "Continue"

• You are now enrolled into the payment plan and can view/manage this plan anytime by selecting the "**Payment Plans**" option at the top.

/

| 👚 My Account M | y Profile Make Payment Payment Plar             | ns Refunds Help                                                                                                    |                                                         |       |                            |        |                                                    |            |
|----------------|-------------------------------------------------|----------------------------------------------------------------------------------------------------|---------------------------------------------------------|-------|----------------------------|--------|----------------------------------------------------|------------|
|                | Payment Plans Manage Plans Plan History         |                                                                                                    |                                                         |       |                            |        |                                                    |            |
|                | You are not yet enrolled in a pay               | You are not yet enrolled in a payment plan for the current term. There are no active plans available for enrollment at this time. |                                                         |       |                            |        |                                                    |            |
|                | Summer 2022                                     |                                                                                                    |                                                         |       |                            |        |                                                    |            |
|                | Plan nameSiEnrolled bySiEnrollment date5/TermSi |                                                                                                    | Summer 2022<br>Sam M. Student<br>5/12/22<br>Summer 2022 |       | Setup fee<br>Payoff amount |        | \$50.00<br>\$842.96<br>View Agreement Pay off Plan |            |
|                | Installment                                     | Due Date                                                                                                    | Status                                                  | Payer | Payment Date               | Method | Amount Due                                         | Action     |
|                | Summer 2022 Installment 1 of 3                  | 5/20/22                                                                                                    | Unpaid                                                  |       |                            |        | \$280.99                                           | ٠          |
|                | Summer 2022 Installment 2 of 3                  | 6/20/22                                                                                                    | Unpaid                                                  |       |                            |        | \$280.99                                           | ٠          |
|                | Summer 2022 Installment 3 of 3                  | 7/20/22                                                                                                    | Unpaid                                                  |       |                            |        | \$280.98                                           | ٠          |
|                |                                                 |                                                                                                    |                                                         |       |                            |        | Pay Next I                                         | nstallment |